## CCAP PERMIT TO ENROLL: STUDENT

**CCAP/DUAL ENROLLMENT** 

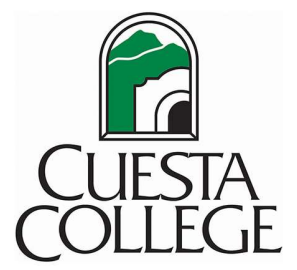

## **CCAP PERMIT TO ENROLL: STUDENT**

Go to Dynamic Forms

You will be prompted for your myCuesta login information.

This login will be sent to you in your email. It is not the same account as CCCApply.

If you have not set up myCuesta, please go back to Step Four.

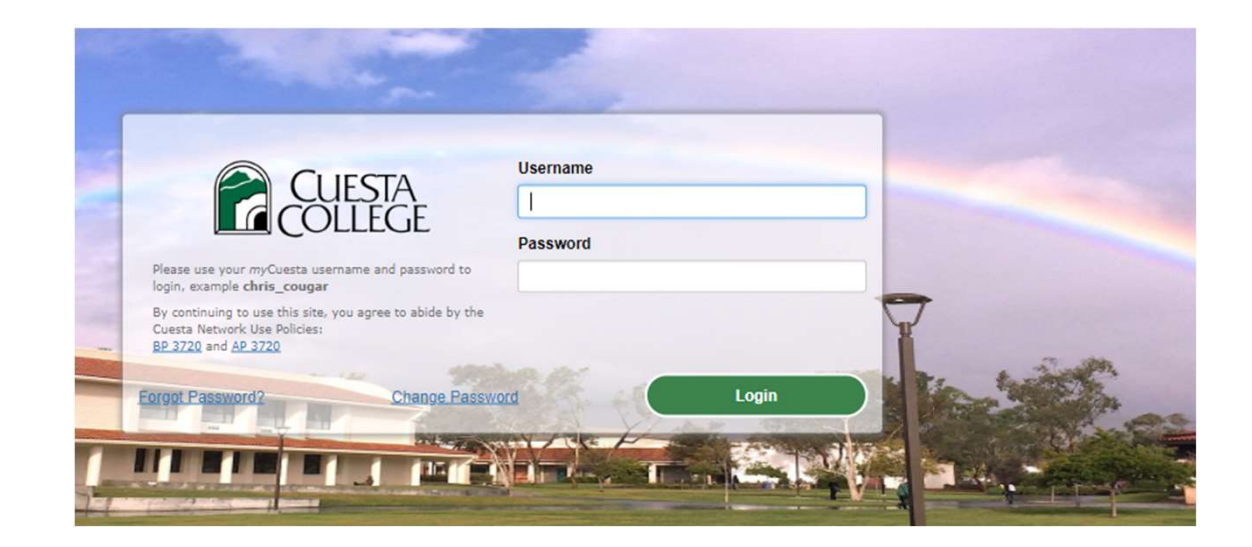

## **CCAP PERMIT TO ENROLL: STUDENT**

Step 1: The form will be pre-filled with your student information from your Cuesta College Account

Step 2: Choose your current High School.

Step 3: Enter your Graduation Year Step 3 Example: 2025

Step 4: Enter your Parent/Guardian's First and Last Name

Step 5: Enter a parent's email.

Step 6: Read the Student Agreement and check each box indicating your agreement

Step 7: Once completed, click on the Signature. A pop window will appear. Type your name as a signature.

Step 8: Click on the "Sign Electronically" Button

Step 9: Click on Submit Form

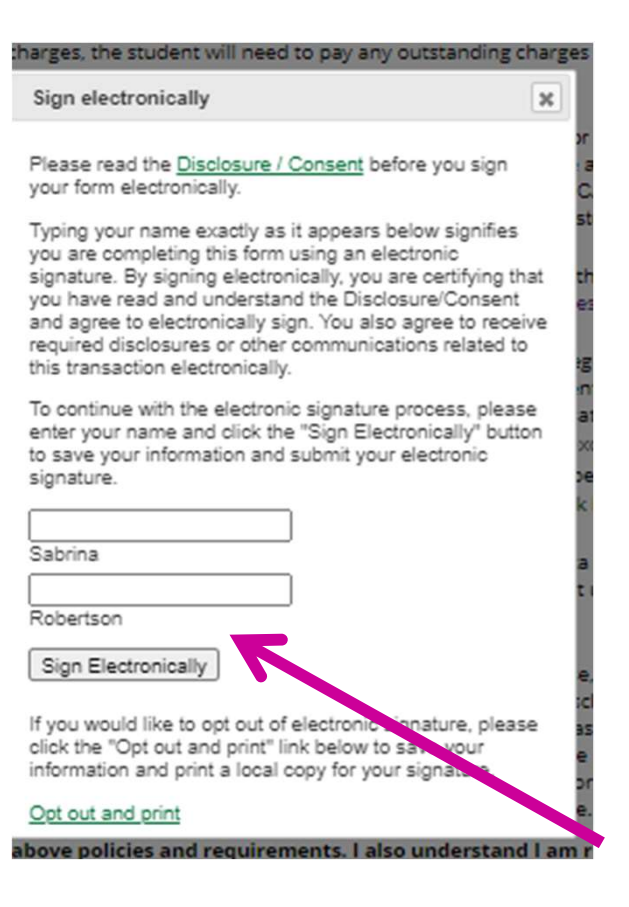

## **CCAP PERMIT TO ENROLL: STUDENT**

- Once the form is submitted, it will be sent automatically to the next signature—your parent/guardian to the email you provided.
- Once they have approved or denied, it will be sent to the high school for approval by Counselor and Principal.
- Once completed, Cuesta College will process.
- As a reminder, this form only must be completed ONCE during your high school attendance for CCAP courses only.
- You will need to complete a CCAP Enrollment Form in your approved coursework. Your instructor will prompt you.
- The Dual Enrollment Office at Cuesta College will register you in the course at that time.